# 서드파티 라우터의 MAC 주소를 RV320 라우터에 복제

#### 목표

이 문서에서는 RV320 시리즈 라우터를 사용하여 MAC 주소 복제를 구성하는 방법에 대해 설 명합니다.

#### 소개

모든 디바이스에는 고유한 MAC(Media Access Control) 주소가 있습니다.네트워크 설정 및 문제 해결 시 MAC 주소를 아는 것이 좋습니다.물리적으로 디바이스에 있으며 12개의 16진수 숫자를 포함합니다.

네트워크 디바이스가 구성되면 LAN(Local Area Network) 및 WAN(Wide Area Network) IP 주 소 모두에 DHCP(Dynamic Host Configuration Protocol)를 사용하는 것이 일반적입니다 .DHCP는 사용 가능한 IP 주소의 풀을 관리하며, 네트워크에 연결될 때 호스트에 할당합니다 .이는 관리자의 개입 없이 자동으로 네트워크를 유지 관리하는 간단한 방법입니다.DHCP는 디바이스에서 올바른 서브넷 마스크, 기본 게이트웨이 및 DNS(Domain Name System) 정보 를 구성하는 데에도 사용됩니다.

RV320 Series 라우터의 WAN 인터페이스가 IP를 자동으로 가져오도록 구성되어 DHCP가 활 성화되었음을 확인할 수 있습니다.그러나 어떤 이유로 WAN 인터페이스는 ISP(Internet Service Provider)에서 IP를 가져올 수 없습니다. ISP에서 알려진 디바이스에 대해 MAC 주소 바인딩을 자체적으로 구성했을 가능성이 높습니다. 따라서 ISP는 알 수 없는 디바이스에 DHCP IP를 할당하지 않습니다.

라우터를 재부팅하지 않으면 네트워크에 D-Link와 같이 사전 구성된 별도의 서드파티 라우터 가 포함되어 있으면 해당 라우터를 확인하십시오.해당 라우터가 동일한 ISP 링크를 사용하여 WAN 인터페이스에서 DHCP IP를 가져올 수 있습니까?

가능한 경우 RV320 시리즈 라우터는 해당 서드파티 라우터의 MAC 주소를 복제할 수 있습니 다.이 예에서는 D-Link의 WAN 인터페이스의 MAC 주소가 복제됩니다.그런 다음 WAN 인터 페이스의 복제된 MAC 주소를 보여주는 RV320 시리즈 라우터는 DHCP IP 주소를 얻고 연결 을 재개할 수 있습니다.

## 적용 가능한 디바이스

RV320

RV325

#### 소프트웨어 버전

1.4.2.22

# 기본 설정 확인

1단계. 라우터에 로그인하여 GUI(Graphical User Interface)에 액세스합니다. Cisco VPN 라우 터의 웹 기반 설정 페이지에 액세스하는 방법에 대한 자세한 내용을 보려면 <u>여기</u>를 클릭하십 시오.

| uluili<br>cisco | Router | Username:<br>Password: |                     |
|-----------------|--------|------------------------|---------------------|
|                 |        | Language:              | English V<br>Log In |

2단계. **설정 > 네트워크로 이동합니다**.WAN 인터페이스의 WAN *Connection Type*이 Obtain an **IP automatically로 구성되었는지 확인합니다**.

참고:이 예에서는 WAN1이 선택됩니다.

3단계. 알려진, 작동 중인 서드파티 라우터에 대한 WAN 인터페이스의 MAC 주소 세부사항을 확인합니다.

**참고:**이 예에서는 **D-Link** 라우터가 선택됩니다.대부분의 경우 MAC는 네트워킹 디바이스의 일련 번호 근처에 있습니다.

| Product Page: DIR-615 | 5                               |               |                                                          |                   | Ha     | rdware Version: C1 | Firm    | ware Version: 3.10NA    |
|-----------------------|---------------------------------|---------------|----------------------------------------------------------|-------------------|--------|--------------------|---------|-------------------------|
|                       |                                 |               |                                                          |                   |        |                    |         |                         |
| D-Lini                | <u>ح</u>                        |               |                                                          |                   |        |                    |         |                         |
|                       |                                 |               |                                                          |                   |        |                    |         |                         |
|                       | 057115                          |               |                                                          | 70010             |        | 07.47110           |         | 0000007                 |
| Dirk-015              | SETUP                           | INCED         | TOOLS                                                    |                   | STATUS |                    | SUPPORT |                         |
| DEVICE INFO           | DEVICE INFORMA                  | TION          |                                                          |                   |        |                    |         | Helpful Hints           |
| LOGS                  | All of your Internet and        | l network cor | nection details are displayed on this page. The firmware |                   |        |                    |         | All of your WAN and LAN |
| STATISTICS            | version is also displayed here. |               |                                                          |                   |        |                    |         | displayed here.         |
| INTERNET SESSIONS     |                                 |               |                                                          |                   |        |                    |         | More                    |
| ROUTING               | GENERAL                         |               |                                                          |                   |        |                    |         |                         |
| WIRELESS              |                                 | Time :        | 4/17/2009 7                                              | 2:58:05 PM        |        |                    |         |                         |
| IPv6                  | Firmwar                         | e Version :   | 3.10NA, F                                                | ri, 17, Apr, 2009 |        |                    |         |                         |
|                       |                                 |               |                                                          |                   |        |                    | _       |                         |
|                       | WAN                             |               |                                                          |                   |        |                    | -1      |                         |
|                       | Connec                          | tion Type:    | DHCP Client                                              | Connected         |        |                    |         |                         |
|                       | Cab                             | lo Status :   | DHCP Releas                                              | e DHCP Renew      |        |                    |         |                         |
|                       | Netwo                           | rk Status :   | Established                                              |                   |        |                    |         |                         |
|                       | Connection                      | Up Time :     | 0 Day, 0:00                                              | :41               |        |                    |         |                         |
|                       | MAC                             | Address :     | 00:21:91:ee                                              | e:ca:b1           |        |                    |         |                         |
|                       | IF                              | Address :     | 172.16.100.                                              | 56                |        |                    |         |                         |
|                       | Sub                             | net Mask :    | 255.255.255                                              | 5.0               |        |                    |         |                         |
|                       | Default                         | Gateway :     | 172.16.100.                                              | 1                 |        |                    |         |                         |
|                       | Primary DN                      | IS Server :   | 4.2.2.2                                                  |                   |        |                    |         |                         |
|                       | Secondary DN                    | IS Server :   | 4.2.2.3                                                  |                   |        |                    |         |                         |
|                       | LAN                             |               |                                                          |                   |        |                    |         |                         |
|                       | мас                             | Address :     | 00:21:01:00                                              | e:ca:b0           |        |                    |         |                         |
|                       | IF                              | Address :     | 192.168.0.1                                              |                   |        |                    |         |                         |
|                       | Sub                             | net Mask :    | 255.255.255                                              | 5.0               |        |                    |         |                         |
|                       | DHO                             | P Server :    | Enabled                                                  |                   |        |                    |         |                         |
|                       |                                 |               |                                                          |                   |        |                    |         |                         |

4단계. **시스템 요약**으로 **이동합니다**.녹색 *Connected* 및 빨간색 *Inactive* 레이블*이* 나열됩니다 .또한 *WAN1* 인터페이스에 *IP 주소, 기본 게이트웨이* 또는 *DNS*가 나열되지 않습니다.

| cisco RV320 Gi                             | gabit Du                          | al WAN VPI | N Router                                          |                            |                                   |                                                   |              | cisco English 🔻                                   | Log Out About | Help |
|--------------------------------------------|-----------------------------------|------------|---------------------------------------------------|----------------------------|-----------------------------------|---------------------------------------------------|--------------|---------------------------------------------------|---------------|------|
| Getting Started<br>Setup Wizard            | Port Activit                      | у          |                                                   |                            |                                   |                                                   |              |                                                   |               | •    |
| System Summary                             | Port ID                           | 1          | 2                                                 | 3                          | 4                                 | Internet                                          | DMZ/Internet | USB                                               | USB           |      |
| Setup                                      | Interface                         |            | L                                                 | AN                         |                                   | WAN1                                              | WAN2         | USB1                                              | USB2          |      |
| DHCP     System Management                 | Status                            | Enabled    | Enabled                                           | Enabled                    | Connected                         | Connected<br>(Inactive)                           | Enabled      | Enabled                                           | Enabled       |      |
| Port Management                            |                                   |            |                                                   |                            |                                   |                                                   |              |                                                   |               |      |
| Firewall                                   |                                   |            |                                                   |                            |                                   |                                                   |              |                                                   |               |      |
| VPN                                        | IPv4 IPv6                         |            |                                                   |                            |                                   |                                                   |              |                                                   |               |      |
| <ul> <li>OpenVPN</li> </ul>                |                                   |            | WAN1                                              | WAN2                       |                                   | USB 1                                             |              | USB 2                                             |               |      |
| <ul> <li>Certificate Management</li> </ul> | IP Address: 3<br>Default Gateway: |            | 0.0.0.0                                           | 0.0.0.0                    | .0.0.0                            |                                                   |              |                                                   |               |      |
| ▶ Log                                      |                                   |            | 0.0.0.0                                           | 0.0.0.0                    | 0.0.0.0                           |                                                   |              |                                                   |               |      |
| User Management                            | DNS:                              |            | 0.0.0.0                                           | 0.0.0.0                    |                                   |                                                   |              |                                                   |               |      |
|                                            | Dynamic DNS:                      |            | Dyndns disabled<br>3322 disabled<br>NOIP disabled | Dyndns<br>3322 d<br>NOIP d | s disabled<br>Isabled<br>Iisabled | Dyndns disabled<br>3322 disabled<br>NOIP disabled |              | Dyndns disabled<br>3322 disabled<br>NOIP disabled |               | n    |
|                                            |                                   |            | Release<br>Renew                                  |                            |                                   |                                                   |              |                                                   |               |      |

# RV320 Series 라우터에서 MAC 주소 클론 구성

1단계. Setup(설정) > MAC Address Clone(MAC 주소 복제)으로 이동합니다.MAC Address Clone을 구성할 WAN 인터페이스의 라디오 버튼을 선택하고 Edit를 클릭합니다. 2단계. 알려진 작동 라우터 WAN MAC 주소 값을 사용하여 WAN 인터페이스의 기본 MAC 주 소 값을 편집합니다.저장을 **클릭합니다**.

### 확인

새로 구성된 MAC 주소가 RV320 라우터의 WAN1 인터페이스에 반영되었는지 확인하려면 Setup(설정) > MAC Address Clone(MAC 주소 복제)을 선택합니다.MAC 주소를 확인합니다.

| cisco RV320 Gi                                                         | cisco English v Log Out About Help                                                                              |
|------------------------------------------------------------------------|----------------------------------------------------------------------------------------------------|
| Getting Started<br>Setup Wizard<br>System Summary                      | MAC Address Clone MAC Clone Table                                                                               |
| Network<br>Password<br>Time                                            | Interface         MAC Address           WAN1         00:21:91:EE:CA:B1           WAN2         6C:20:56:C6:16:44 |
| DMZ Host<br>Forwarding<br>Port Address<br>Translation 2                | Edit                                                                                                    |
| Ope-to-Ope NAT<br>MAC Address Clone<br>Dynamic DNS<br>Advanced Routing |                                                                                                    |
| Inbound Load Balance<br>USB Device Update                              |                                                                                                    |

**참고:**RV320 시리즈 라우터의 WAN 인터페이스의 IP 주소가 표시되는지 확인할 수도 있습니 다.이 IP는 ISP 링크에 따라 사용자에 따라 달라집니다.

## 결론

이제 MAC 주소 복제를 완료하고 확인하고 RV320 시리즈 라우터에 IP 주소가 할당되었는지 확인했습니다.